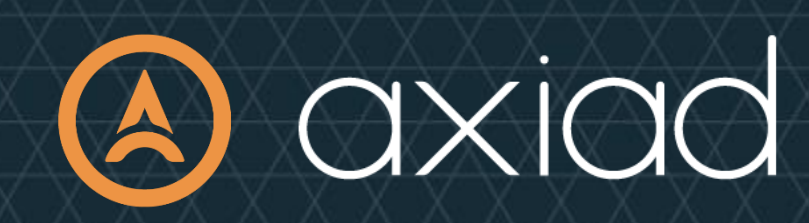

Axiad Cloud OKTA SCIM & SAML Configuration Guide

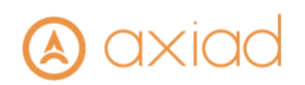

| <u>ок</u> | TA SCIM INTEGRATION TO AXIAD CLOUD                         | 3  |
|-----------|------------------------------------------------------------|----|
| Pre       | erequisites/Requirements                                   | 3  |
| Su        | PPORTED FEATURES                                           | 3  |
| KN        | own Issues and Limitations                                 | 3  |
| <u>ок</u> | TA & SCIM CONFIGURATIONS                                   | 4  |
| 1.        | CREATE APPLICATION                                         | 4  |
| 2.        | CONFIGURE AXIAD CLOUD APP FOR PROVISIONING                 | 9  |
| 3.        | CONFIGURE ASSIGNMENTS FOR THE AXIAD CLOUD APP              | 14 |
| 4.        | TO REMOVE USERS FROM SCIM PROVISIONING                     | 15 |
| 5.        | TO PROVISION GROUPS TO AXIAD CLOUD                         | 16 |
| 6.        | TO MODIFY A GROUP BEING PROVISIONED – PUSH, REMOVE OR STOP | 20 |
| TR        | OUBLESHOOTING                                              | 22 |

# (A) axiad

## **OKTA SCIM Integration to Axiad Cloud**

#### Use case

This use case is for when you want to defer Axiad Cloud's authentication to an external IdP in this case OKTA via SAML protocol and provision users via SCIM over the Internet. The authentication will be handled by the OKTA as the IdP, and Axiad Cloud will trust the returned result. Users will be populated into Axiad Cloud vis SCIM integration.

In addition to OKTA this also supports all IdP vendors that support SAML v2.0 and SCIM 2.0, such as OKTA, Ping, etc. Refer to dedicated documentation for each.

## Prerequisites/Requirements

There are a couple of things you need to do before you can provision external users into your sites and products:

- 1. Get the user provisioning functionality for your Okta account. See <u>Lifecycle</u> <u>Management</u> for more details.
- 2. Ensure that your OKTA Org is integrated to you Active Directory or other user directory source. If you need instructions for <u>Installing the Okta Active Directory Agent</u>.

#### **Supported Features**

- Provisioning of Users and Groups through SCIM
- Single Sign On (SSO) through SAML

#### Known Issues and Limitations

- No support for Okta password provisioning through SCIM
- Only support for SCIM 2.0
- No support for case sensitive usernames
- Single Sign On (SSO) through OpenID not tested

# (A) axiad

## **OKTA & SCIM Configurations**

### 1. Create Application

- 1.1. Log into your OKTA org Your URL may vary based on your configuration and/or custom domain
- 1.2. Click on 'Applications' on the left and then click on 'Applications' in the drop down submenu
- 1.3. Click the 'Browse App Integration Catalog' button

| okta           |   | Q Search                                                                                                    |
|----------------|---|----------------------------------------------------------------------------------------------------|
| Dashboard      | ~ |                                                                                                    |
| Directory      | ~ | III Applications                                                                                                   |
| Customizations | ~ | Developer Edition provides a limited number of apps.                                                               |
| Applications   | ^ | Deactivate unused apps or check out our plans page. Contact us to find a plan that is right for your organization. |
| Applications   |   | Create App Integration Browse App Catalog Assign Users to App More 🔻                                               |
| Self Service   |   |                                                                                                    |
| Security       | ~ | Q. Search                                                                                                    |
| Workflow       | ~ | STATUS Okta Admin Console                                                                                          |
| Reports        | ~ | ACTIVE 0                                                                                                    |
| Settings       | ~ | INACTIVE 2 Okta Browser Plugin                                                                                     |
|                |   | Okta Dashboard                                                                                                    |

1.4. Search for the 'Axiad Cloud' application and click on it to open

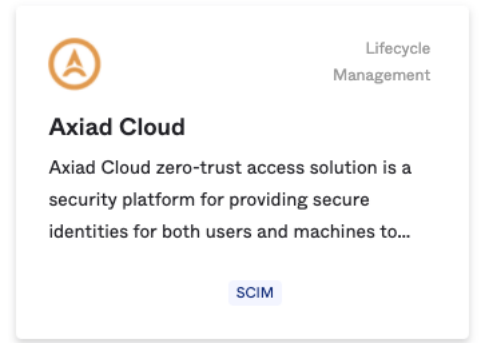

## \land axiad

#### 1.5. Click on the 'Add' button

← Back to Add Application

|                                      | Axiad Cloud<br>overview capabilities<br>Overview                                                                                                    |
|--------------------------------------|----------------------------------------------------------------------------------------------------|
| Add                                  | Axiad Cloud zero-trust access solution is a security platform for providing secure identities for both users and machines to protect access to sensitive data for all users, devices and applications. The Okta Axiad Cloud integration allows Users and Groups to be securely provisioned to Axiad Cloud so customers can issue secure identities and realize a passwordless enviroment. |
| Use Case<br>Lifecycle Management     |                                                                                                    |
| Single Sign-On                       |                                                                                                    |
| Functionality<br>SAML<br>SWA<br>SCIM |                                                                                                    |
|                                      |                                                                                                    |

1.6. If you would like to change the 'Application label' you can change that now or leave it as Axiad Cloud then click the 'Done' button.

| 🛱 Add Axiad        | Cloud | ٨ |
|--------------------|-------|---|
| 1 General Settings |       |   |

#### General Settings · Required

|                        |                                                        | General settings                    |
|------------------------|--------------------------------------------------------|-------------------------------------|
| Application label      | Axiad Cloud                                            | All fields are required to add this |
|                        | This label displays under the app on your home page    | application unless marked optional. |
| Application Visibility | Do not display application icon to users               |                                     |
|                        | Do not display application icon in the Okta Mobile App |                                     |
| Cancel                 | Done                                                   |                                     |

0

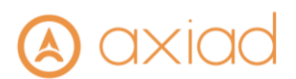

1.7. Once added it will take you to the Axiad Cloud application configuration page. Click on the 'Sign On' tab then click the 'Edit' link

| Axiad                                                                                                    | Cloud                                                                               | View Logs                                       | Monitor Impo                                                       | orts                            |
|----------------------------------------------------------------------------------------------------|-------------------------------------------------------------------------------------|-------------------------------------------------|--------------------------------------------------------------------|---------------------------------|
| neral Sign On Mobile                                                                                                    | Provisioning I                                                                      | mport A                                         | ssignments                                                         | Push Groups                     |
| Settings                                                                                                    |                                                                                     |                                                 |                                                                    | Edit                            |
| Sign on methods                                                                                                    |                                                                                     |                                                 |                                                                    |                                 |
| Sign on methods<br>The sign-on method determines<br>application. Some sign-on metho<br>Application username is determ<br>SAML 2.0                        | how a user signs into an<br>ods require additional cor<br>ned by the user profile m | d manages th<br>hfiguration in<br>apping. Confi | eir credentials<br>the 3 <sup>rd</sup> party ap<br>gure profile ma | for an<br>pplication.<br>apping |
| Sign on methods<br>The sign-on method determines<br>application. Some sign-on meth-<br>Application username is determ<br>SAML 2.0<br>Default Relay State | how a user signs into an<br>ods require additional cor<br>ned by the user profile m | d manages th<br>ofiguration in<br>apping. Confi | eir credentials<br>the 3 <sup>rd</sup> party a<br>gure profile ma  | for an<br>pplication.<br>apping |

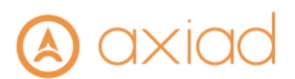

the (SAME 2.0' section enter the URI provided by Axiad Support in the 'Default Unde 1.8.

| Back to Ap                       | oplications                                                                                                    |                                                                                                    |
|----------------------------------|----------------------------------------------------------------------------------------------------|----------------------------------------------------------------------------------------------------|
| 6                                | Axiad C<br>Active •                                                                                                    | Soud                                                                                                    |
| General                          | Sign On Mobile                                                                                                    | Provisioning Import Assignments Push Groups                                                                                                    |
| Setting                          | gs                                                                                                    | Cance                                                                                                    |
| Signor                           |                                                                                                    |                                                                                                    |
| The sign                         | n <b>methods</b><br>n-on method determines ho<br>ion. Some sign-on methods                                                                                                    | ow a user signs into and manages their credentials for an<br>s require additional configuration in the 3 <sup>rd</sup> party application.                                                                                                    |
| The sign<br>applicat<br>Applicat | n methods<br>n-on method determines ho<br>ion. Some sign-on methods<br>tion username is determine<br>SAML 2.0 is the only sign-o                                                                                                 | ow a user signs into and manages their credentials for an<br>a require additional configuration in the 3 <sup>rd</sup> party application.<br>d by the user profile mapping. Configure profile mapping<br>on option currently supported for this application.                                                                                                    |
| The sign<br>applicat<br>Applicat | n methods<br>n-on method determines ho<br>ion. Some sign-on methods<br>tion username is determine<br>SAML 2.0 is the only sign-o<br>AML 2.0                                                                                      | ww a user signs into and manages their credentials for an<br>a require additional configuration in the 3 <sup>rd</sup> party application.<br>d by the user profile mapping. Configure profile mapping<br>on option currently supported for this application.<br>https://access-user-infinidim.cloud.axiadids.net/auth/i                                                                                                    |
| The sign<br>applicat<br>Applicat | n methods<br>n-on method determines ho<br>ion. Some sign-on methods<br>tion username is determine<br>SAML 2.0 is the only sign-o<br>AML 2.0<br>Default Relay State                                                               | ww a user signs into and manages their credentials for an<br>a require additional configuration in the 3 <sup>rd</sup> party application.<br>d by the user profile mapping. Configure profile mapping<br>on option currently supported for this application.<br>https://access-user-infinidim.cloud.axiadids.net/auth/<br>All IDP-initiated requests will include this RelayState.                                                     |
| The sign<br>applicat<br>Applicat | n methods<br>n-on method determines ho<br>ion. Some sign-on methods<br>tion username is determine<br>SAML 2.0 is the only sign-o<br>AML 2.0<br>Default Relay State<br>O Attributes (Optional)<br>Disable Force<br>Authentication | ew a user signs into and manages their credentials for an a require additional configuration in the 3 <sup>rd</sup> party application.<br>d by the user profile mapping. Configure profile mapping<br>on option currently supported for this application.<br>https://access-user-infinidim.cloud.axiadids.net/auth/<br>All IDP-initiated requests will include this RelayState.<br>Learn More<br>Never prompt user to re-authenticate. |

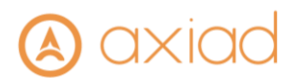

1.9. Scroll down to the 'Advanced Sign-on Settings' section and enter the 'ACS URL' and 'Audience URI' provided by Axiad Support in their corresponding fields

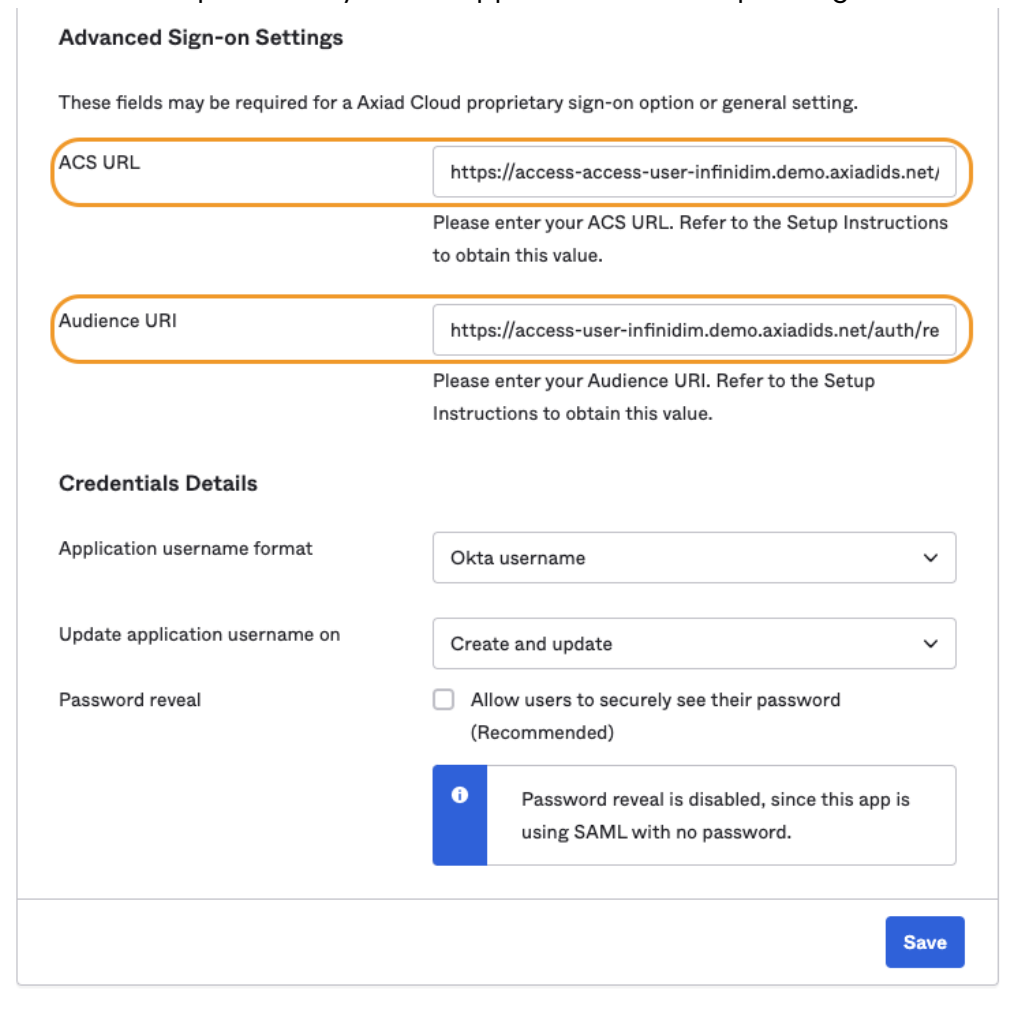

NOTE: The URLs & URIs will be provided by Axiad but below are two examples of formatting

Production Stack Default Relay State & ACS URL

https://access-user-infinidim.cloud.axiadids.net/auth/realms/master/

Demo/Test Stack Default Relay State & ACS URL

https://access-access-user-infinidim.demo.axiadids.net/auth/realms/master/

Production Stack Audience URI

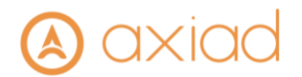

https://access-user-infinidim.cloud.axiadids.net/auth/realms/master/broker/oktainfinidim/endpoint

Demo/Test Stack Audience URI

https://access-user-infinidim.demo.axiadids.net/auth/realms/master/broker/oktainfinidim/endpoint

1.10. Click on the 'Preview SAML' button and copy the URL and provide to Axiad Support

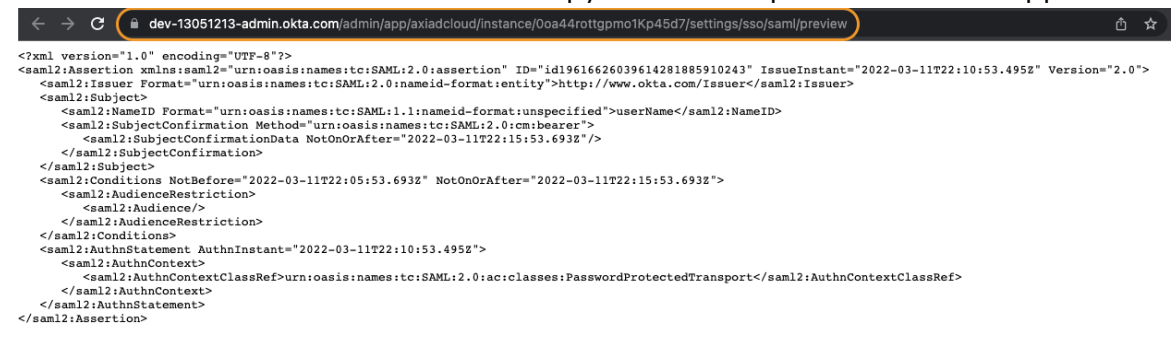

1.11. Back on the 'Sign-In Options' page click the 'Save' button at the bottom of the page.

#### 2. Configure Axiad Cloud App for Provisioning

2.1. Click on the 'Provisioning' tab then click on the 'Configure API Integration' button

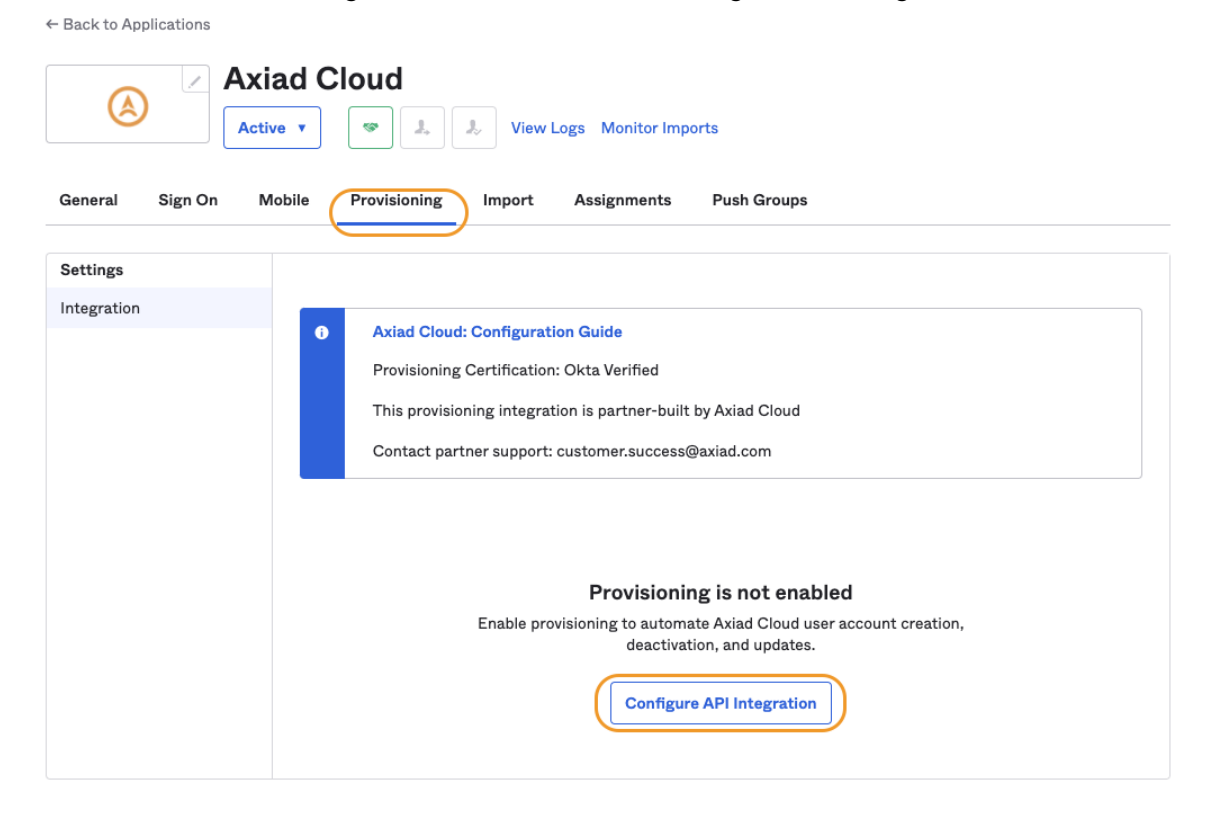

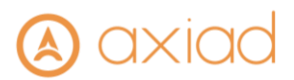

2.2. Click the 'Enable API integration' check box, then enter the SCIM API URL provided by Axiad Support in the 'Base URL' field and enter the API key provided by Axiad Support in the 'API Token' field

| Settings    |                                                                                                    |
|-------------|----------------------------------------------------------------------------------------------------|
| Integration | Axiad Cloud: Configuration Guide     Provisioning Certification: Okta Verified     This provisioning integration is partner-built by Axiad Cloud     Contact partner support: customer.success@axiad.com, dhickman@axiad.com |
|             | Cancel Enable API integration                                                                                                    |
|             | Base URL https://ucms-infinidim.demo.axiadids.net/secuera/api/v3/scim/ir                                                                                                    |
|             | API Token                                                                                                    |
|             | Test API Credentials                                                                                                    |
|             | Save                                                                                                    |

NOTE: This URL will be provided by Axiad but below are two examples

**Production Stack** 

https://ucms-infinidim.cloud.axiadids.net/secuera/api/v3/scim/infinidim

Demo/Test Stack

https://ucms-infinidim.demo.axiadids.net/secuera/api/v3/scim/infinidim

NOTE: This is a permanent OAuth Bearer Token API key generated by Axiad and provided via a secure file transfer method, this is not customer generated key

2.3. Click the 'Test API Credentials' button

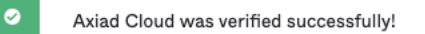

2.4. Once you see the message that the OAuth Bearer Token was verified successfully you can click the 'Save' button at the bottom

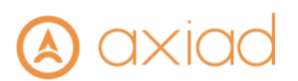

## 2.5. Under the 'Provisioning' tab click the 'Edit' link

← Back to Applications

| Axiad Cloud                                                                                                    |   |
|----------------------------------------------------------------------------------------------------|---|
| General Sign On Mobile Provisioning Import Assignments Push Groups                                                                                                    |   |
| Settings                                                                                                    |   |
|                                                                                                    |   |
| To Okta                                                                                                    |   |
| Provisioning to App                                                                                                    |   |
| Create Users                                                                                                    | 2 |
| Creates or links a user in Axiad Cloud when assigning the app to a user in Okta.<br>The default username used to create accounts is set to Okta username.                                                         |   |
| Update User Attributes                                                                                                    |   |
| Okta updates a user's attributes in Axiad Cloud when the app is assigned. Future attribute changes made to the Okt<br>user profile will automatically overwrite the corresponding attribute value in Axiad Cloud. | £ |
| Deactivate Users Enable                                                                                                    | 2 |
| Deactivates a user's Axiad Cloud account when it is unassigned in Okta or their Okta account is deactivated.<br>Accounts can be reactivated if the app is reassigned to a user in Okta.                           |   |

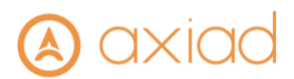

2.6. Check the boxes to Enable 'Create Users', 'Update User Attributes' and 'Deactivate Users' then click the 'Save' button at the bottom

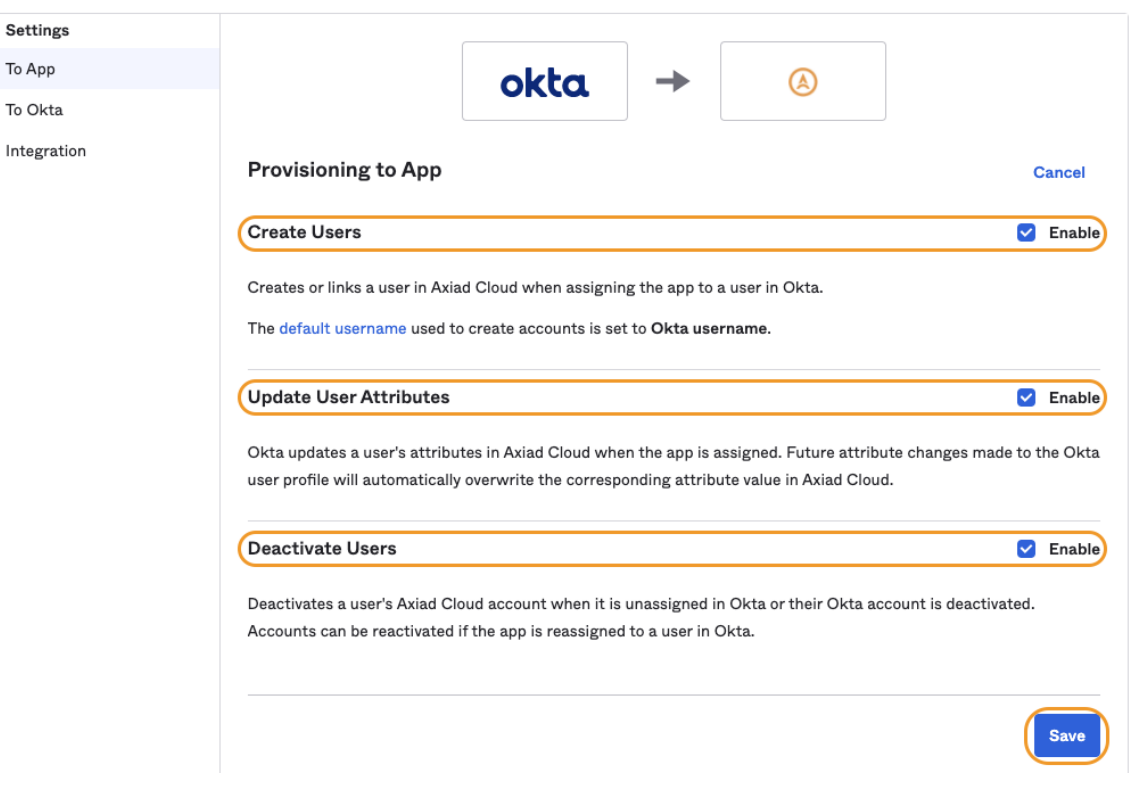

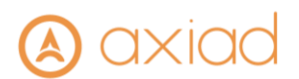

- 2.7. You should now see the 'Provisioning to App' page and it should be configured for the following options:
  - Create Users
  - Update Users
  - Deactivate Users

|                 | Axiad Cloud                                                                                                    |     |
|-----------------|----------------------------------------------------------------------------------------------------|-----|
|                 | Active v S I. View Logs Monitor Imports                                                                                                    |     |
| General Sign On | Mobile Provisioning Import Assignments Push Groups                                                                                                    |     |
| Settings        |                                                                                                    |     |
| То Арр          | okta -> (A)                                                                                                    |     |
| To Okta         |                                                                                                    |     |
| Integration     | Provisioning to App Edi                                                                                                    | it  |
|                 | Create Users Enal                                                                                                    | ble |
|                 | Creates or links a user in Axiad Cloud when assigning the app to a user in Okta.                                                                                                    |     |
|                 | The default username used to create accounts is set to Okta username.                                                                                                    |     |
|                 | Update User Attributes                                                                                                    | ble |
|                 | Okta updates a user's attributes in Axiad Cloud when the app is assigned. Future attribute changes made to the Ok<br>user profile will automatically overwrite the corresponding attribute value in Axiad Cloud. | kta |
|                 | Deactivate Users Enal                                                                                                    | ble |
|                 | Deactivates a user's Axiad Cloud account when it is unassigned in Okta or their Okta account is deactivated.<br>Accounts can be reactivated if the app is reassigned to a user in Okta.                          |     |

NOTE: Sync Password is not supported by Axiad at this time and will not be shown as an available option.

- 2.8. The Axiad Cloud app should be configured by default with the following Attribute Mappings:
  - userName (In OKTA this has to be an email address and is not configurable)
  - giveName user.lastName
  - familyName user.lastName
  - email user.email
  - emailType (user.email != null && user.email != ") ? 'work' : "

# (A) axiad

| / Go to Profile           | Editor C F        | orce Sync                                               |                   |   |   |
|---------------------------|-------------------|---------------------------------------------------------|-------------------|---|---|
| Attribute                 | Attribute<br>Type | Value                                                   | Apply on          |   |   |
| Username<br>userName      | Personal          | Configured in Sign On settings                          |                   |   |   |
| Given name<br>givenName   | Personal          | user.firstName                                          | Create and update | 1 | × |
| Family name<br>familyName | Personal          | user.lastName                                           | Create and update | 1 | × |
| Primary email<br>email    | Personal          | user.email                                              | Create and update | 1 | × |
| Primary email<br>type     | Personal          | (user.email != null && user.email != ")<br>? 'work' : " | Create and update | 1 | × |

NOTE: If you require additional attributes you can add by clicking 'Show Unmapped Attributes' but coordinate with Axiad Support to ensure they are mapped properly in Axiad Cloud.

## 3. Configure Assignments for the Axiad Cloud App

- 3.1. Click on the 'Assignments' tab
- 3.2. Click on the 'Assign' button then select either 'Assign to People' or 'Assign to Groups'

| General   | Sign On   | Mobile       | Provisioning | Import  | Assignments | Push Groups     |
|-----------|-----------|--------------|--------------|---------|-------------|-----------------|
| Assign    | Con       | vert assignm | ents ▼       | ٩       | Search      | People <b>v</b> |
| Fi Assign | to People |              |              | Туре    |             |                 |
| Pe Assign | to Groups |              |              |         |             |                 |
| Groups    |           |              |              | 0110113 | 10          |                 |

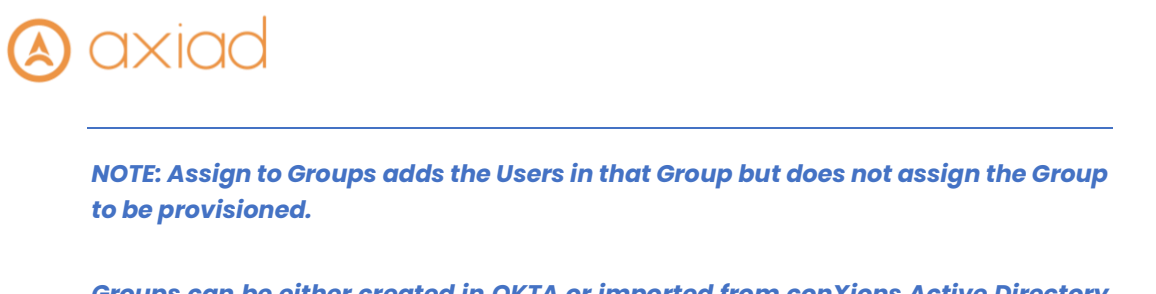

Groups can be either created in OKTA or imported from conXions Active Directory or other OKTA supported directory.

3.3. In the pop-up window search for the User or Group you wish to add to provisioning and click 'Assign' on the right side

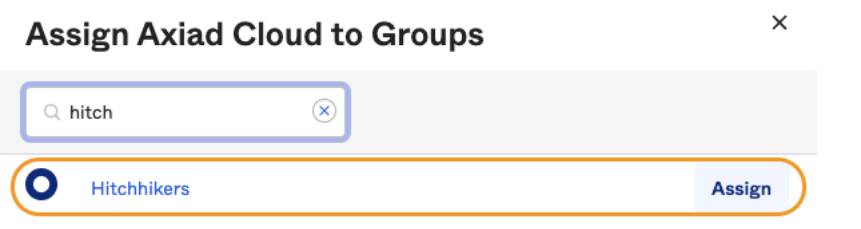

- 3.4. When you have selected all the Users or Groups you want to assign click the 'Done' button at the bottom.
- 3.5. Those Users will now be provisioned

NOTE: To configure a proper sync of users and groups, both the user and the group must be assigned the SCIM application within Okta. This will enable them both be provisioned on the Axiad side and maintain proper group membership.

## 4. To Remove Users from SCIM Provisioning

- 4.1. Click on 'Assignments' tab
- 4.2. If you want to remove a User that was assigned, individually find the User and click on the 'X' to the right of their Name
- 4.3. If the 'X' next to the User is grayed out that means the User was assigned as part of a Group Assignment

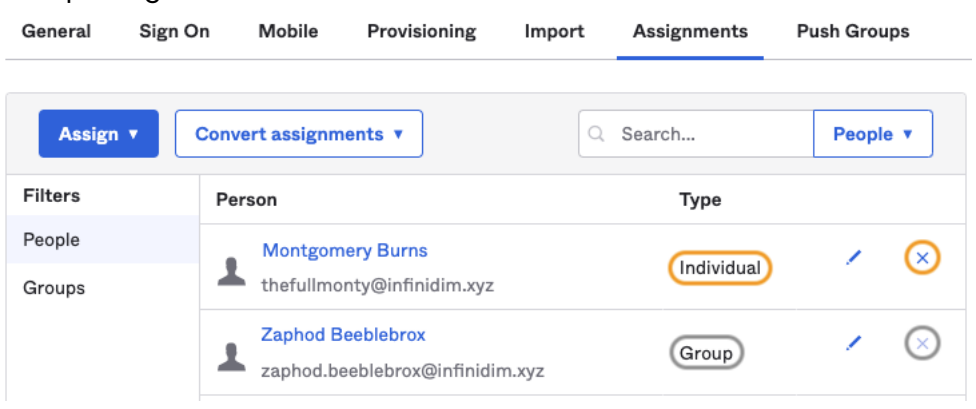

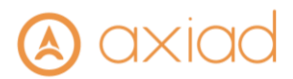

4.4. If you want to remove a Group click on 'Groups' on the left then find the Group and click on the 'X' on the right side

| General | Sign On | Mobile       | Provisioning   | Import | Assignments | Push Groups |
|---------|---------|--------------|----------------|--------|-------------|-------------|
| Assign  | ▼ Con   | vert assignm | ients 🔻        | ٩      | Search      | Groups 🔻    |
| Filters | P       | riority As   | signment       |        |             |             |
| People  | 1       | C            | Hitchhikers    |        |             |             |
| Groups  | 1       |              | No description |        |             |             |

4.5. This will remove all users in that group from provisioning

#### 5. To Provision Groups to Axiad Cloud

- 5.1. Click on the 'Push Groups' tab
- 5.2. Click on the '+ Push Groups' button then select either '+ Find groups by name' or '+Find groups by rule'

| •       |         | Axiad C  | loud         |          |                 |             |
|---------|---------|----------|--------------|----------|-----------------|-------------|
| Ô       |         | Active v | <b>*</b>     | & View I | ogs Monitor Imp | orts        |
| General | Sign On | Mobile   | Provisioning | Import   | Assignments     | Push Groups |

#### Push Groups to Axiad Cloud

| Push Groups                                                                                                    | ns V Bulk Edit Q Search                                         |
|----------------------------------------------------------------------------------------------------|-----------------------------------------------------------------|
| Find groups by name<br>Search for specific groups to push.                                                                         | Group in Axiad Cloud Last Push Push Status                      |
| <ul> <li>Find groups by rule</li> <li>Create a search rule that pushes any groups that match the rule.</li> <li>By rule</li> </ul> | 01101110<br>01101111<br>0110100<br>0110100<br>0110100<br>011011 |

5.3. If you clicked 'Find groups by name' start entering the Group name and once the predictive search finds the correct Group, click on the Group.
Push Groups to Axiad Cloud

| Close         |                                                                                                    |
|---------------|----------------------------------------------------------------------------------------------------|
| Pushed Groups | Push groups by name                                                                                |
| All           | To sync group memberships from Okta to Axiad Cloud, choose a group in Okta and a group in the app. |
| Errors        |                                                                                                    |
| By name       | Hitchhi                                                                                            |
| By rule       | O Hitchhikers<br>No description                                                                    |

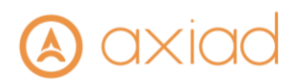

5.4. Once you have selected the Group you plan on adding, if you want to add an additional Group click on the 'Save & Add Another' button, when done click the 'Save' button

| Close         |                                                   |                                                   |
|---------------|---------------------------------------------------|---------------------------------------------------|
| Pushed Groups | Push groups by name                               |                                                   |
| All           | To sync group memberships from Okta to Axiad Clou | d, choose a group in Okta and a group in the app. |
| Errors        | Hitchhikers                                       |                                                   |
| By name       | Tittelinikeis                                     |                                                   |
| By rule       | Push group memberships immediately                |                                                   |
|               | Group                                             | Match result & push action                        |
|               | Hitchhikers                                       | Match found                                       |
|               |                                                   | 🕲 Link Group 🔻                                    |
|               |                                                   | Hitchhikers                                       |
|               |                                                   | Save & Add Another                                |

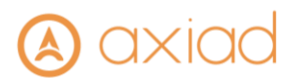

5.5. When you get back to the Push Groups tab it will attempt to push the Group and will transition from Pushing to Active

| ← Back to App | lications |          |                     |        |                   |             |  |
|---------------|-----------|----------|---------------------|--------|-------------------|-------------|--|
|               | /         | Axiad C  | loud                |        |                   |             |  |
|               |           | Active • | <ul> <li></li></ul> | & View | Logs Monitor Impo | orts        |  |
|               |           |          |                     |        |                   |             |  |
| General       | Sign On   | Mobile   | Provisioning        | Import | Assignments       | Push Groups |  |

#### Push Groups to Axiad Cloud

| Push Groups   | Refresh App Groups              | Bulk Edit                     |                            |             |
|---------------|---------------------------------|-------------------------------|----------------------------|-------------|
| Pushed Groups | Group in Okta                   | Group in Axiad Cloud          | Last Push                  | Push Status |
| All           | O Hitchhikers<br>No description | Hitchhikers<br>No description | Mar 11, 2022<br>3:18:51 PM | Active 🔻 🚯  |
| Errors        |                                 |                               |                            |             |
| By name       |                                 |                               |                            |             |
| By rule       |                                 |                               |                            |             |

- 5.6. If you clicked 'Find groups by rule' enter a rule name to track how the rules are pushing groups.
- 5.7. The rules have two options to filter from, "Group name" and "Group description. Both can be filtered based on "starts with", "ends with", or "contains".
  - 5.7.1. **Note:** Okta requires that both of these filters be filled in to create a rule.
- 5.8. The example screen shot below is showing a rule that will push groups that have been synchronized to Okta from Active Directory and have added "Active Directory" in the description to denote this.

| axiad                                                                                      |                            |
|--------------------------------------------------------------------------------------------|----------------------------|
| Axiad Cloud SCIM & SAML                                                                    |                            |
| Once you have a working SAML integration, submit it for Okta review to publish in the OAN. | Submit your app for review |
| General Sign On Mobile Provisioning Import Assignments Push Groups                         |                            |

## Push Groups to Axiad Cloud SCIM & SAML

| Pushed Groups | Push groups by rule         |                                 |                          |               |
|---------------|-----------------------------|---------------------------------|--------------------------|---------------|
| AII           | Create a search rule that p | oushes any matching groups to / | xiad Cloud SCIM & SAML a | utomatically. |
| Errors        |                             |                                 |                          |               |
| By name       | Rule name                   | Push groups synchroni           | ed from AD               |               |
| 3y rule       |                             |                                 |                          |               |
|               | Group name                  | ends with                       | ▼ AD                     |               |
|               | Group description           | contains                        | - Activo Diroct          | 000           |
|               |                             | contains                        |                          | ory           |
|               |                             | 🔽 Immediately push gr           | oups found by this rule  |               |

5.9. Once your rule has the filters set, select "Create Rule"

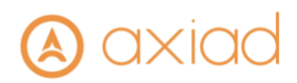

### 6. To Modify a Group being Provisioned – Push, Remove or Stop

- 6.1. Click on the 'Push Groups' tab
- 6.2. To push now click on the 'Active' link and from the drop down select 'Push Now'

General Sign On Mobile Provisioning Import Assignments Push Groups

#### Push Groups to Axiad Cloud

|               | 🚟 Refresh App Groups            | Bulk Edit                     | arch                       |                |
|---------------|---------------------------------|-------------------------------|----------------------------|----------------|
| Pushed Groups | Group in Okta                   | Group in Axiad Cloud          | Last Push                  | Push Status    |
| All           | O Hitchhikers<br>No description | Hitchhikers<br>No description | Mar 11, 2022<br>3:18:51 PM | Active •       |
| Errors        |                                 | 之, D                          | eactivate group push       |                |
| By name       |                                 | St                            | top pushing group men      | nberships.     |
| Bv rule       |                                 | E                             | xisting memberships a      | re unaffected. |
| _,            |                                 | 🖨 Ui                          | nlink pushed group         |                |
|               |                                 | St                            | top pushing group men      | nberships and  |
|               |                                 | ok                            | otionally delete the pus   | shed group.    |
|               |                                 | C Pu                          | ush now                    |                |
|               |                                 | Pu                            | ush this group's memb      | erships to     |
|               |                                 | A                             | xiad Cloud                 |                |

6.3. To remove the group from provisioning and delete the group from Axiad Cloud click on the 'Active' link then select 'Unlink pushed group'

| General S | Sign On | Mobile | Provisioning | Import | Assignments | Push Groups |
|-----------|---------|--------|--------------|--------|-------------|-------------|
|-----------|---------|--------|--------------|--------|-------------|-------------|

#### Push Groups to Axiad Cloud

| Push Groups   | * Refresh App Groups            | Bulk Edit                     | arch                                                                    |                           |
|---------------|---------------------------------|-------------------------------|-------------------------------------------------------------------------|---------------------------|
| Pushed Groups | Group in Okta                   | Group in Axiad Cloud          | Last Push                                                               | Push Status               |
| All           | O Hitchhikers<br>No description | Hitchhikers<br>No description | Mar 11, 2022<br>3:18:51 PM                                              | Active V                  |
| Errors        |                                 | 2, D                          | eactivate group push                                                    |                           |
| By name       |                                 | St                            | top pushing group men                                                   | nberships.                |
| By rule       |                                 |                               | nlink pushed group<br>top pushing group men<br>ptionally delete the pus | nberships and shed group. |
|               |                                 | C Pi<br>Pi<br>A               | ush now<br>ush this group's memb<br>xiad Cloud                          | erships to                |

6.4. On the pop up window select 'Delete the group in the target app (recommended)' and click the 'Unlink' button

| U | nlink Pushed Group                                                   |
|---|----------------------------------------------------------------------|
| , |                                                                      |
|   | what do you want to do with this group?                              |
| P | to user accounts are deleted with either option                      |
|   | Delete the group in the target app (recommended)                     |
|   | Delete the group in the target app. User accounts will not be delete |
|   | C Leave the group in the target app                                  |
|   | Okta stops pushing memberships and the group remains in the          |

Congratulations your OKTA Axiad Cloud integration is complete!

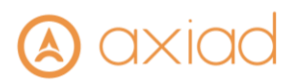

## Troubleshooting

Please contact Axiad Support for assistance with troubleshooting <a href="https://axiad.com/support">https://axiad.com/support</a> <a href="support@axiad.com">support@axiad.com</a>